# NAUDOJIMO INSTRUKCIJA

## NUOTOLINIO VALDYMO PULTAS

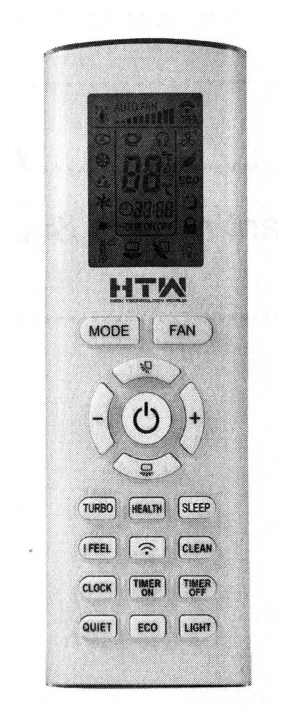

# RA1A-WIFI

Ačiū, kad renkatės mūsų produkciją. Prieš naudojant produktą, prašome atidžiai perskaityti šią instrukciją

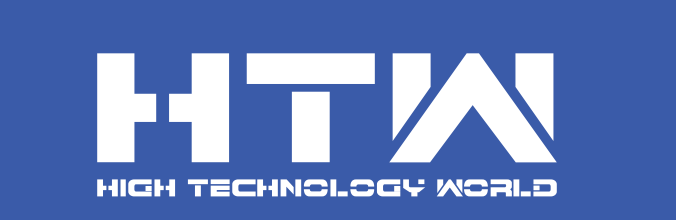

### Turinys

| Naudojimo vadovas                                      | . 1 |
|--------------------------------------------------------|-----|
| Baterijų įdėjimas                                      | . 1 |
| Naudojimo vadovas                                      | . 1 |
| Nuotolinio valdymo pultas - RA1A                       | . 2 |
| Nuotolinio valdymo pulto ekrano ir mygtukų instrukcija | . 3 |
| Išmaniosios programėlės naudojimo instrukcija          | . 9 |

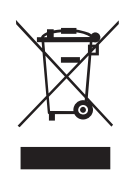

Šis ženklinimas nurodo, kad šio produkto negalima išmesti su kitomis buitinėmis atliekomis visoje ES. Siekiant išvengti žalos aplinkai ar žmonių sveikatai dėl nekontroliuojamo atliekų šalinimo, atsakingai jas perdirbkite, taip prisidėdami prie tvaraus pakartotinio materialinių išteklių panaudojimo. Norėdami grąžinti savo panaudotą įrenginį, prašome pasinaudoti grąžinimo ir surinkimo sistemomis arba susisiekti su mažmenininku, iš kurio pirkote produktą. Jie gali nusiųsti šį produktą aplinkai saugiam perdirbimui.

### Naudojimo vadovas

### Baterijų įdėjimas

1. Paspauskite užpakalinę nuotolinio valdymo pulto dalį, pažymėtą ", kaip parodyta paveikslėlyje, ir išstumkite baterijų dangtelį rodyklės rodoma kryptimi.

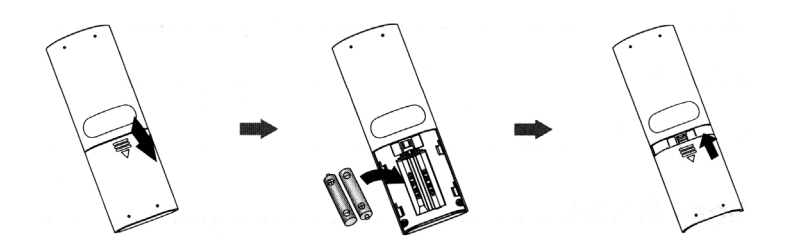

- 2. Įstatykite dvi 7# (AAA 1.5V) sausas baterijas, įsitikindami, kad atitinka + ir ženklai.
- 3. Įstatykite atgal baterijų dangtelį.

#### Naudojimo vadovas

- 1. Kai oro kondicionierių prijungsite prie maitinimo šaltinio, paspauskite "<sup>(b)</sup>" mygtuką nuotolinio valdymo pulte ir oro kondicionierius įsijungs.
- 2. Paspauskite "MODE" mygtuką, norėdami pasirinkti pageidaujamą režimą: Auto, Vėsinimas, Džiovinimas, Vėdinimas, Šildymas.
- 3. Paspauskite "+" arba "-", norėdami nustatyti pageidaujamą temperatūrą. (Nustačius auto režimą, temperatūros reguliuoti negalima).
- 4. Paspauskite "FAN" mygtuką, norėdami nustatyti pageidaujamą ventiliatoriaus greitį: auto, ventiliatorius 1, ventiliatorius 2, ventiliatorius 3, ventiliatorius 4, ventiliatorius 5, laipsniškas greitis.
- 5. Paspauskite " 🖓 " arba " 💭 "mygtuką, norėdami pasirinkti ventiliatoriaus pūtimo kampą.

#### PASTABA:

- Įrenginiui veikiant, nukreipkite nuotolinio valdymo pulto signalo siuntėją į signalo gavimo langelį vidaus įrenginyje.
- Atstumas tarp signalo siuntėjo ir signalo gavimo langelio turi būti ne didesnis nei 8m, o tarp jų neturi būti jokių kliūčių.
- Signalo siuntimas gali būti lengvai sutrikdytas kambaryje, kuriame yra fluorescencinė lempa ar belaidis telefonas; įrenginiui veikiant nuotolinio valdymo pultas turi būti arti įrenginio.
- Kai reikia pakeisti baterijas, pakeiskite jas to paties modelio baterijomis.
- Jeigu ilgą laiką nenaudojate nuotolinio valdymo pulto, išimkite baterijas.
- Jeigu nuotolinio valdymo pulto ekrano vaizdas yra neaiškus arba jis iš viso nieko nerodo, pakeiskite baterijas.

## Nuotolinio valdymo pultas RA1A

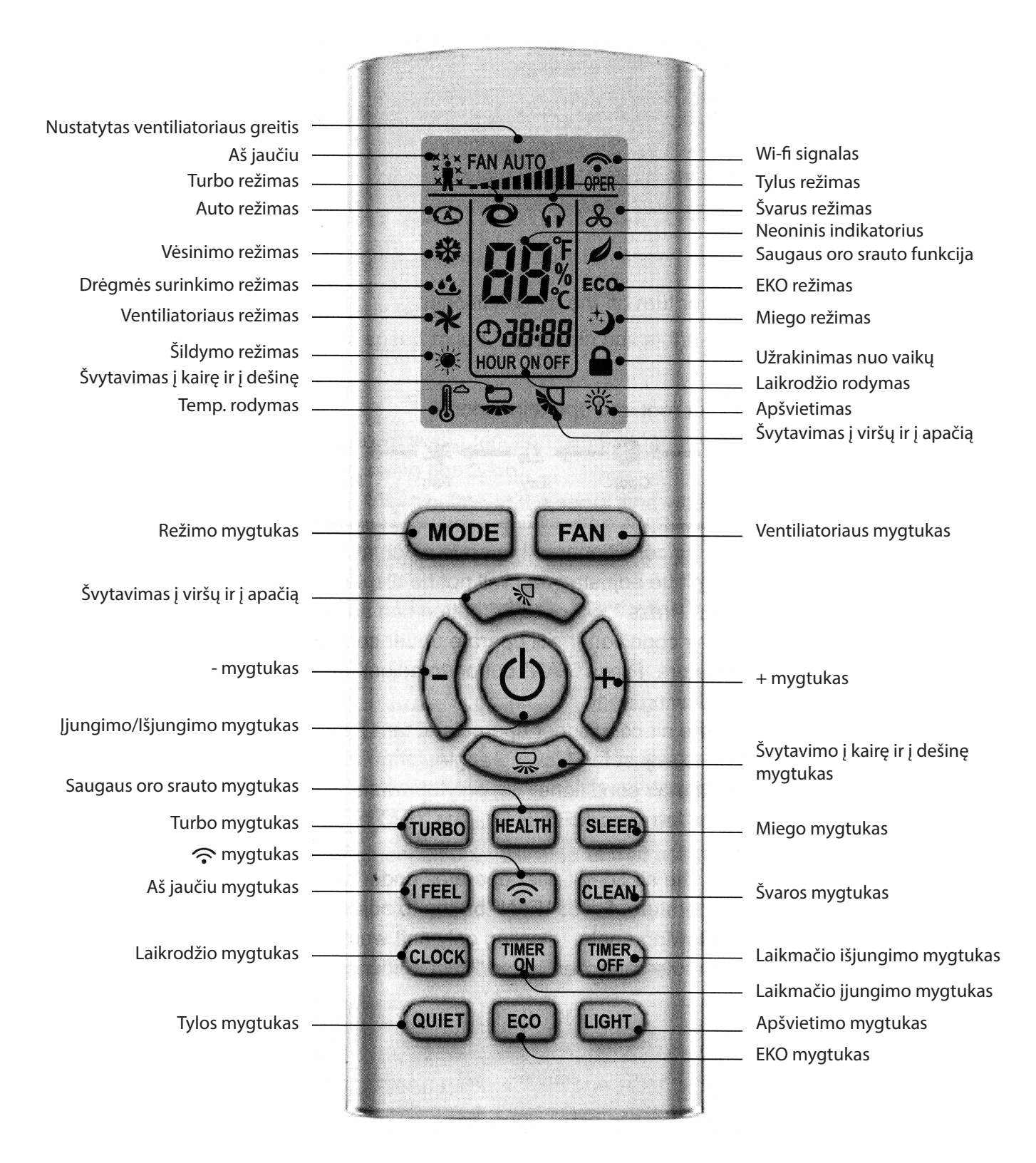

Kai oro kondicionierių prijungsite prie maitinimo šaltinio, jis išduos garsą.

Maitinimo indikatorius įsijungs. Dabar galite valdyti oro kondicionierių, naudodami nuotolinio valdymo pultą.

Įrenginiui esant įjungtam, spaudžiant nuotolinio pulto mygtukus, ekrane pasirodys atitinkamo nustatymo funkcijos piktogramos.

Įrenginiui esant išjungtam, apšvietimo ir laikrodžio piktogramos pasirodys nuotolinio valdymo pulto ekrane (Jeigu laikmačio įsijungimo, išsijungimo ir apšvietimo funkcijos bus nustatytos, nuotolinio valdymo pulto ekrane tuo pačiu metu pasirodys atitinkamos piktogramos).

### ON/OFF mygtukas

Paspauskite šį mygtuką, norėdami įjungti arba išjungti oro kondicionierių.

### REŽIMO mygtukas

Paspauskite šį mygtuką, norėdami pasirinkti pageidaujamą veikimo režimą.

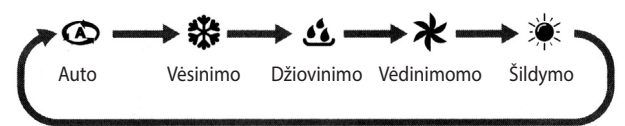

- Pasirinkus automatinį režimą, oro kondicionierius veiks automatiškai pagal gamyklinę konfigūraciją. Nustatyta temperatūra negali būti reguliuojama, o taip pat ji nėra rodoma. Paspauskite "FAN" mygtuką, norėdami nustatyti ventiliatoriaus greitį. Paspauskite "<sup>2</sup>," arba "<sup>2</sup>," mygtuką, norėdami pasirinkti ventiliatoriaus pūtimo kampą.
- Pasirinkus vėsinimo režimą, oro kondicionierius veiks vėsinimo režimu. Paspauskite "+" arba "-"mygtuką, norėdami pareguliuoti nustatytą temperatūrą. Paspauskite "FAN" mygtuką, norėdami nustatyti ventiliatoriaus greitį. Paspauskite " ?? " arba " ?? "mygtuką, norėdami pasirinkti ventiliatoriaus pūtimo kampą.
- toriaus greitį. Paspauskite " » arba " " "mygtuką, norėdami pasirinkti ventiliatoriaus pūtimo kampą.
  Pasirinkus džiovinimo režimą, oro kondicionierius veiks ventiliatorius1 režimu, ventiliatoriaus greičio reguliuoti negalima. Paspauskite " » " arba " " "mygtuką, norėdami pasirinkti ventiliatoriaus pūtimo kampą.
- Pasirinkus ventiliatoriaus režimą, oro kondicionierius tiesiog vėdins, nebus vėsinama ar šildoma. Paspauskite "FAN" mygtuką, norėdami nustatyti ventiliatoriaus greitį. Paspauskite "<sup>\*</sup><sup>\*</sup> arba "<sup>\*</sup>, "mygtuką, norėdami pasirinkti ventiliatoriaus pūtimo kampą.
- Pasirinkus šildymo režimą, oro kondicionierius veiks šildymo režimu. Paspauskite "+" arba "-", norėdami pareguliuoti nustatytą temperatūrą. Paspauskite "FAN" mygtuką, norėdami nustatyti ventiliatoriaus greitį. Paspauskite " " arba " " " mygtuką, norėdami pasirinkti ventiliatoriaus pūtimo kampą. (Tik vėsinimo funkciją turintis įrenginys negaus šildymo režimo signalo. Jeigu nustatysite šildymo režimą nuotolinio valdymo pultu, paspauskite/spausdami "ON/OFF" mygtuką, kad įrenginys neįsijungtų/negalėsite įjungti įrenginio).

#### PASTABA:

- Siekiant išvengti šalto oro, po šildymo režimo įjungimo, vidaus ventiliatorius ims veikti po 1-5 min. uždelsimo (uždelsimo laikas priklauso nuo vidaus aplinkos temperatūros).
- Temperatūros nustatymo diapazonas nuotolinio valdymo pultu: 16 °C 31 °C.
   Ventiliatoriaus greitis: automatinis, ventiliatorius1, ventiliatorius 2, ventiliatorius 3, ventiliatorius 4, ventiliatorius 5, laipsniškas greitis.

#### FAN mygtukas

Spaudžiant šį mygtuką galima nustatyti ventiliatoriaus greitį, kuris keisis tokia tvarka: automatinis (AUTO), ventiliatorius1 (...), ventiliatorius2 (....), ventiliatorius3 (.....), ventiliatorius4 (.....), ventiliatorius5 (.....), liatorius5 (.....), laipsniškas greitis.

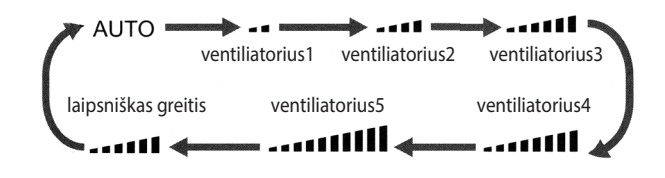

Pastaba:

- Pasirinkus automatinį režimą, oro kondicionierius veiks automatiškai pagal aplinkos temperatūrą.
- Pasirinkus džiovinimo režimą, ventiliatoriaus greitis bus ventiliatorius1.
- Nustačius laipsnišką greičio režimą, galima pareguliuoti ventiliatoriaus greitį mygtukais "+" arba "-".

### 🙀 mygtukas

- Paspaudus šį mygtuką įsijungs arba išsijungs švytavimo į viršų ir į apačią funkcija. Gamyklinis nustatymas - statinė švytavimo būsena.
- Paspauskite "MODE" mygtuką ir " "" mygtuką tuo pačiu metu, kai nuotolinio valdymo pultas yra išjungtas, norėdami pasirinkti tarp paprasto švytavimo ir statinio švytavimo.
- Esant statinio švytavimo būsenai, paspaudus šį mygtuką, švytavimo į viršų ir į apačią švytavimo kampas keičiasi tokia tvarka:

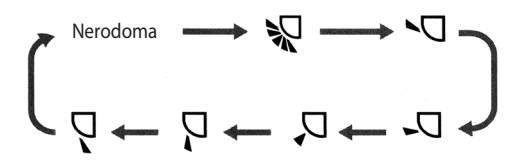

Pastaba:

- Nuotolinio valdymo pultu pasirinkus " <sup>\*</sup>, švytuos automatiškai. Oro kondicionieriaus horizontalios žaliuzės švytuos į viršų ir į apačią automatiškai maksimaliu kampu.

### 🖵 mygtukas

- Paspaudus šį mygtuką, galima įjungti ir išjungti vertikalių žaliuzių švytavimo funkciją. Gamyklinis nustatymas - paprasto švytavimo būsena.
- Paspauskite "MODE" mygtuką ir "—, "mygtuką tuo pačiu metu, kai nuotolinio valdymo pultas yra išjungtas, norėdami pasirinkti tarp paprasto švytavimo ir statinio švytavimo.
- Esant paprasto švytavimo būsenai, paspaudus šį mygtuką, švytavimas į kairę ir į dešinę keičiasi tokia tvarka:

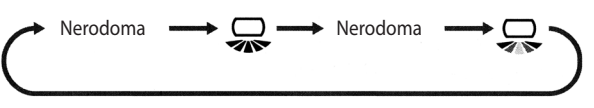

Esant statinio švytavimo būsenai, paspaudus šį mygtuką, vertikalių žaliuzių švytavimo kampas keisis tokia tvarka:

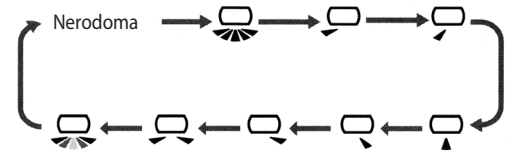

- Nuotolinio valdymo pultu pasirinkus ", , švytuos automatiškai. Vertikalios oro kondicionieriaus žaliuzės švytuos į kairę ir į dešinę automatiškai maksimaliu kampu.
- Nuotolinio valdymo pultu pasirinkus "Qu", švytuos cirkuliariai. Vertikalios oro kondicionieriaus žaliuzės švytuos piktogramoje parodytu kampu.

#### Pastaba:

Šios funkcijos įrenginiuose nėra. Paspaudus šį mygtuką, pagrindinis įrenginys išduos garsą, bet veiks prieš tai buvusiu režimu.

#### + ir - mygtukai

Vieną kartą paspauskite "+" arba "-" mygtuką, norėdami 1°C padidinti arba sumažinti nustatytą temperatūrą. Laikant nuspaudus "+" arba "-" mygtuką, nustatyta temperatūra nuotolinio valdymo pulte greitai keisis. Atleidus mygtuką, nustatymas bus baigtas ir vidaus įrenginio temperatūros indikatorius atitinkamai pasikeis. (Nustačius auto režimą, temperatūros pakeisti negalima).

 Norėdami nustatyti laikmatį ar laikrodį, paspauskite "+" arba "-" mygtuką, ir pareguliuokite laiką. (Žr. CLOCK, TIMER ON, TIMER OFF mygtukai).

#### TURBO mygtukas

Paspauskite šį mygtuką, norėdami įjungti arba išjungti TURBO funkciją esant vėsinimo, šildymo, vėdinimo režimams.

Pastaba:

- Paspaudus "QUIET" arba "FAN" mygtuką, įrenginys šią funkciją išjungs.
- Ši funkcija neveikia esant auto arba drėgmės surinkimo režimui.

### HEALTH mygtukas

Paspauskite šį mygtuką, norėdami įjungti arba išjungti saugaus oro srauto funkciją. Pastaba: Šios funkcijos kai kuriuose modeliuose nėra.

### SLEEP mygtukas

Paspauskite šį mygtuką, norėdami įjungti arba išjungti SLEEP funkciją esant vėsinimo, šildymo, vėdinimo režimams.

Pastaba:

- Ši funkcija pagal gamyklinį nustatymą po maitinimo prijungimo yra išjungta.
- Pakeitus režimą, ji bus išjungta.
- Esant vėdinimo arba auto režimams, ši funkcija neįsijungs.

### I FEEL mygtukas

Paspauskite šį mygtuką, norėdami įjungti AŠ JAUČIU funkciją ir nuotolinio valdymo pulte bus rodomas " Kai ši funkcija bus nustatyta, nuotolinio valdymo pultas nusiųs pamatuotą aplinkos temperatūrą vidaus įrenginiui ir įrenginys automatiškai sureguliuos vidaus temperatūrą pagal pamatuotą temperatūrą. Dar kartą paspauskite šį mygtuką, norėdami uždaryti AŠ JAUČIU funkciją ir " Pastaba:

Prašome padėti nuotolinio valdymo pultą šalia naudotojo ir įsitikinti, kad įrenginys gali gauti nuotolinį kodą, kai yra nustatyta ši funkcija. Nedėkite nuotolinio valdymo pulto šalia didelės arba mažos temperatūros objektų, kad išvengti klaidingo aplinkos temperatūros pamatavimo.

### CLEAN mygtukas

- Paspauskite šį mygtuką, norėdami įjungti arba išjungti švaros funkciją.
- Jeigu įrenginys įjungtas, švaros funkcijos nustatyti negalėsite; jeigu oro kondicionierius veikia vėsinimo arba džiovinimo režimu prieš išjungiant, paspauskite "CLEAN" mygtuką ir pasirodys "&", ir įsijungs švaros funkcija; paspauskite ir "CLEAN" mygtuką dar kartą "&" išnyks, švaros funkcija išsijungs, arba veiks 10 min švaros funkcijoje, o tada išsijungs automatiškai.
- Pirmą kartą įjungus įrenginį, švaros funkcija yra išjungta.
- Švaros funkcijos negalima nustatyti ir ji nėra rodoma, kai oro kondicionierius veikia auto, vėdinimo arba šildymo režimu prieš išjungiant.

### CLOCK mygtukas

Paspauskite šį mygtuką, norėdami nustatyti laikrodžio laiką. "" ir " B " ir " piktograma nuotolinio valdymo pulte sumirksės. Paspauskite "+" arba "-" mygtuką per 5s, norėdami nustatyti laikrodžio laiką. Kiekvienas "+" arba "-" mygtuko paspaudimas padidins arba sumažins laiką 1 valanda. Paspauskite šį mygtuką dar kartą ir " bei " bei " piktograma nuotolinio valdymo pulte sumirksės. Paspauskite "+" arba "-" mygtuką per 5 s, norėdami nustatyti laikrodžio laiką. Paspauskite šį mygtuką dar kartą ir " " bei " bei " piktograma nuotolinio valdymo pulte sumirksės. Paspauskite " arba "-" mygtuką dar kartą ir " S, norėdami nustatyti laikrodžio laiką. Jeigu laikysite nuspaudę "+" arba "-" mygtuką, laikrodžio laikas keisis greitai. Atleiskite kai pasieksite pageidaujamą laiką. Paspauskite "CLOCK" mygtuką, norėdami patvirtinti laiką ir " piktograma nustos mirksėti.

- Pastaba:
- Laikrodžio laikas turi 24 valandų režimą.
- Intervalas tarp dviejų operacijų negali viršyti 5s. Kitu atveju, nuotolinio valdymo pultas išeis iš nustatymo būsenos. Laikmatis nustatomas taip pat.

### TIMER ON mygtukas

Šiuo mygtuku galima nustatyti laikmačio įrenginio įsijungimo laiką. Paspaudus šį mygtuką, "" piktograma išnyks, o piktogramos "ON" ir " **28** 32" sumirksės nuotolinio valdymo pulte. Paspauskite "+" arba "-" mygtuką per 5s, norėdami nustatyti laikmačio įrenginio įsijungimo laiką. Kiekvienas "+" arba "-" mygtuko paspaudimas padidins arba sumažins laiką 1 valanda.

Paspauskite šį mygtuką dar kartą ir "ON" bei "38 88" sumirksės nuotolinio valdymo pulte. Paspauskite "+" arba "-" mygtuką per 5s, norėdami nustatyti laiką. Paspauskite šį mygtuką dar kartą ir "ON"

bei "38 28" sumirksės nuotolinio valdymo pulte. Paspauskite "+" arba "-" mygtuką per 5s, norėdami nustatyti laiką. Laikykite nuspaudę "+" arba "-" mygtuką ir laikas ims greitai keistis, kol pasieks Jūsų pageidaujamą laiką. Paspauskite "TIMER ON", norėdami jį patvirtinti. Žodis "ON" nustos mirksėti. "O" piktograma bus vėl rodoma.

Atšaukti laikmačio įsijungimą

Jeigu laikmačio įrenginio įsijungimo laikas yra nustatytas, paspauskite "TIMER ON" mygtuką, norėdami jį atšaukti.

#### TIMER OFF mygtukas

Šiuo mygtuku galima nustatyti laikmačio įrenginio išsijungimo laiką. Paspaudus šį mygtuką, "" piktograma išnyks, o "OFF" ir "" " sumirksės nuotolinio valdymo pulte. Paspauskite "+" arba "-" mygtuką per 5s, norėdami nustatyti laikmačio įrenginio išsijungimo laiką. Kiekvienas "+" arba "-" mygtuko paspaudimas padidins arba sumažins laiką 1 valanda. Paspaudus šį mygtuką dar kartą ir "OFF" bei "" al " al " piktogramos nuotolinio valdymo pulte sumirksės. Paspauskite "+" arba "-" mygtuką per 5s, norėdami nustatyti laiką. Paspauskite šį mygtuką dar kartą ir "OFF" bei "" al " al " al " arba "-" mygtuką per 5s, norėdami nustatyti laiką. Paspauskite "+" arba "-" mygtuką dar kartą ir "OFF" bei "" arba "-" mygtuką ir laikas ims greitai keistis, kol pasieks Jūsų pageidaujamą laiką. Paspauskite "TIMER OFF", norėdami patvirtinti laiką. Žodis "OFF" nustos mirksėti. " piktograma vėl bus rodoma. Atšaukti laikmačio įrenginio išsijungimo laiką

Jeigu laikmačio įrenginio išsijungimo laikas yra nustatytas, paspauskite "TIMER OFF" mygtuką, norėdami jį atšaukti.

### QUIET mygtukas

Paspauskite šį mygtuką, norėdami įjungti raba išjungti TYLOSfunkciją esant vėsinimo, šildymo, auto režimui. Pastaba:

- Paspauskite "TURBO" arba "FAN" mygtuką ir įrenginys išjungs šią funkciją.
- Ši funkcija neveiks esant vėdinimo arba drėgmės surinkimo režimui.

### ECO mygtukas

Esant vėsinimo režimui, paspauskite "ECO" mygtuką ir įrenginys ims veikti EKO režimu. Pastaba:

- Nuotolinio valdymo pultas rodys "ECO".
- Oro kondicionierius veiks auto greičiu. Nustatytos temperatūros reguliuoti negalima.
- Esant vėsinimo režimui, miego funkcija neveiks kartu su EKO režimu vienu metu.
- Pakeitus režimą, EKO režimas bus išjungtas.

### LIGHT mygtukas

Paspaudus šį mygtuką, išjungsite vidaus įrenginio ekrano apšvietimą. " 🔆 " piktograma nuotolinio valdymo pulte išnyks. Paspauskite šį mygtuką dar kartą ir vidaus įrenginio ekrano apšvietimas įsijungs. " ;; " piktograma bus rodoma nuotolinio valdymo pulte.

Kai apšvietimas yra įjungtas, ekrane rodoma aplinkos temperatūra 3 sekundes, o tada rodoma nustatyta temp.

### $\widehat{\mathbf{T}}$ mygtukas

Paspauskite šį mygtuką, norėdami įjungti arba išjungti SMART funkciją, o daugiau informacijos rasite kitame psulapyje, skyriuje "Išmanios programėlės naudojimo vadovas".

#### Funkcijų įvadas mygtukų kombinacijoms

#### Užrakinimo nuo vaikų funkcija

Paspauskite "+" ir "-" vienu metu, norėdami įjungti arba išjungti užrakinimo nuo vaikų funkciją. Kai užrakinimo nuo vaikų funkcija yra įjungta, nuotolinio valdymo pulte rodoma " " piktograma. Jeigu bus naudojamas nuotolinio valdymo pultas, " " piktograma sumirksės tris kartus nenusiųsdama signalo įrenginiui.

Temperatūros matavimo vienetų keitimo funkcija

Įrenginiui esant išjungtam, paspauskite "-" ir "MODE" mygtukus vienu metu, norėdami pakeisti temperatūros matavimo vienetus tarp °C ir °F.

#### Atitirpinimas

Esant šildymo režimui, spauskite "SLEEP" ir "TURBO" mygtukus kartu 3 s, norėdami įjungti arba išjungti atitirpinimo funkciją.

Žemos temperatūros šildymo funkcijos nustatymas

- Esant šildymo režimui, paspauskite "Mode" ir "+" mygtukus vienu metu, norėdami įjungti/išjungti žemos temperatūros šildymo funkciją.
- Kai bus įjungta žemos temperatūros šildymo funkcija, nuotolinio valdymo pulte bus rodoma "LA".
- Perjungiant iš vieno režimo į kitą, žemos temperatūros šildymo funkcija bus išjungta. Išjungiant, o tada įjungiant oro kondicionierių, žemos temperatūros šildymo funkcija pasiliks. Gamyklinis nustatymas - žemos temperatūros šildymas išjungtas.
- Esant žemos temperatūros šildymo režimui, "SLEEP" ir "Žemos temperatūros šildymo" funkcijos negalima įjungti tuo pačiu metu. Žemos temperatūros šildymui esant įjungtam, paspausite "SLE-EP" mygtuką ir oro kondicionierius išjungs žemos temperatūros šildymo režimą ir įjungs miego režimą. Arba atvirkščiai.

Pastaba:

- 1. Esant žemos temperatūros šildymo režimui, ventiliatoriaus greitis bus nustatytas į Auto ir bus nereguliuojamas.
- Esant žemos temperatūros šildymo režimui, "TURBO" ir "QUIET" nustatyti negalima. Esant žemos temperatūros šildymo režimui, anksčiau nustatytos turbo ir tylos funkcijos bus išjungtos. O taip pat išjungus žemos temperatūros šildymo režimą, jos nebus vėl įjungtos.
- 3. Išjungus žemos temperatūros šildymo režimą, greitis ir temperatūra grįš į pradinę padėtį, kokia buvo prieš įjungiant.
- 4. Galima nustatyti kitą funkciją.

1. Parsisiųskite Easy Home AMS programėlę (Toliau - programėlė)

Į paiešką įveskite "Easy Home AMS", norėdami parsisiųsti Android versiją iš Google Play.

Į paiešką įveskite "Easy Home AMS", norėdami parsisiųsti IOS versiją iš App Store.

#### 2. Produkcijos įvadas

Easy Home oro kondicionierius veikia įmontuoto išmanaus modulio SWM100 pagrindu per Wi-Fi tinklą, kad mobilieji telefonai arba kiti mobilūs prietaisai galėtų būti prijungti prie Easy Home oro kondicionieriaus oro kondicionavimo būsenos stebėsenai ir valdymui po Easy Home AMS programėlės instaliavimo.

3. Išmanaus modulio SWM100 parametrai

| Modelis            | SWM100        |
|--------------------|---------------|
| Perdavimo dažnis   | 2.4G          |
| Perdavimo galia    | ≤18dBm        |
| Maitinimo šaltinis | 12V DC / 0.5A |
| Darbo temperatūra  | -10°C ~ 70°C  |
| Darbo drėgmė       | 10%-90%RH     |

#### 4. Atsargumo priemonės naudojant

- 4.1 Konfigūruojant, prašome įsitikinti, kad ir oro kondicionierius, ir mobilusis telefonas yra prijungti prie to paties Wi-Fi tinklo.
- 4.2 Oro kondicionierius galima valdyti programėle tik prijungus prie to paties routerio, prie kurio prijungtas ir mobilusis telefonas.
- 4.3 Palaikomi įrenginiai:

Android telefonas/planšetė:

(Tinka Android 4.4 arba naujesnė versija)

ljunkite savo iPhone Nustatymai Apie įrenginį Patikrinti Android versiją;

iOS (iPhone/iPad/iPod Touch): (Tinka iOS7.0 arba naujesnė versija) Jjunkite savo iPhone Nustatymai Bendri Apie Patikrinti dabartinę versiją;

4.4 Ši programėlė palaiko belaidį routerį su WPA/WPA2 šifravimo protokolu arba be slaptažodžio. 5G belaidis routeris laikinai nepalaikomas.

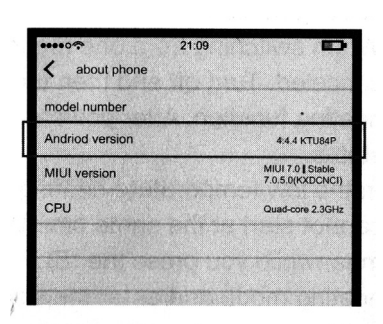

| General   | 21:09               | D    |
|-----------|---------------------|------|
| Available | 1.6G                | в    |
| version   | 8.4.1(12H           | 321) |
| Carrier   | 中国联通:               | :0.0 |
| Model     | MGA92Z              | 9/A  |
|           | the land the second |      |
|           |                     |      |

5. Pridėkite oro kondicionierių

5.1 Išsamią informaciją apie programėlės atsisiuntimą ir naudojimą rasite 1-ame skyriuje.

5.2 Pridėkite oro kondicionierių.

5.3 Atlikite šiuos žingsnius, norėdami užsiregistruoti Android sistemoje:

Išmanaus modulio konfigūracija:

- Prijunkite mobilujį telefoną prie belaidžio routerio, įjunkite oro kondicionieriaus maitinimą, paspauskite nuotolinio valdymo pulto "(a)" mygtuką, norėdami pradėti Wi-Fi konfigūraciją.
- Paspauskite "add Alr Conditioner" (liet. Pridekite oro kondicionierių) programėlėje, pasirinkite "No/Don't know"(liet. Ne/Nežinau), jeigu tai pirmas kartas.

- Vadovaukitės sąsajos instrukcija, ilgai spauskite nuotolinio valdymo pulto "mytuką 2 sekundes; oro kondicionierius jeis į konfigūracijos režimą, jeigu šie trys reiškiniai atsiras vienu metu:
  - Po ilgo pyptelėjimo signalo iš oro kondicionieriaus pasigirs • dar vienas trumpas pyptelėjimas.
  - Oro kondicionierius rodys "A2" 3 sekundes.
  - Wi-Fi šviesos indikatorius ant oro kondicionieriaus skydelio • mirksės kartą per sekundę.

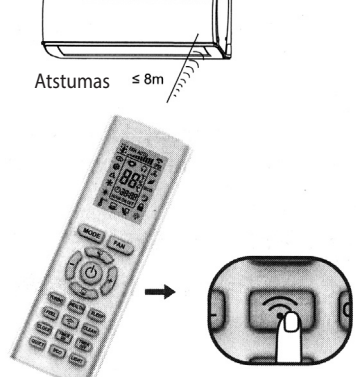

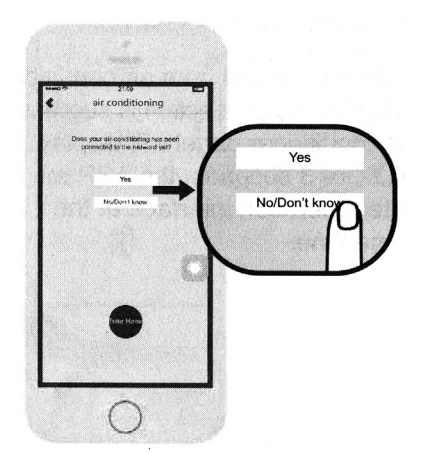

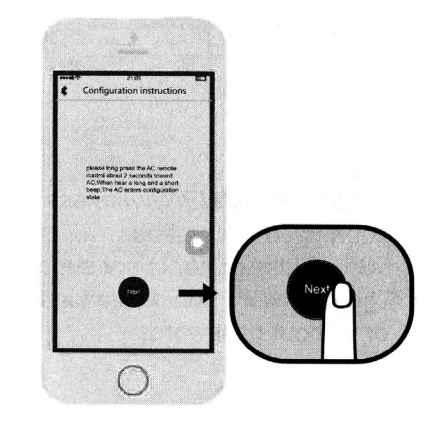

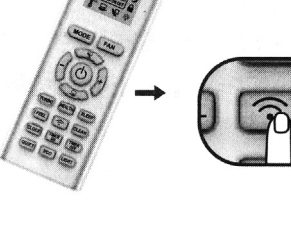

• Palaukite, kol vyks automatnė programėlės paieška, kad sukonfigūruoti oro kondicionierių.

Sąraše paspauskite ant oro kondicionieriaus.

Pastaba:

Oro kondicionieriaus tinklo pavadinimą ir slaptažodį galima rasti kairiame vidaus įrenginio kampe. Tinklo pavadinimas: SkySAC\_XXXX Tinklo slaptažodis: 88888888

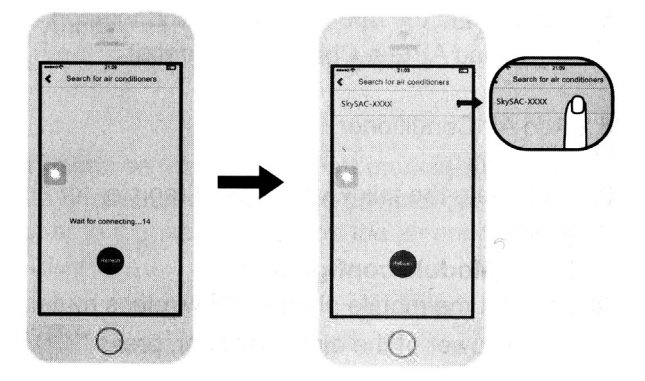

• Pasirinkite Wi-Fi tinklą, įrašykite slaptažodį ir paspauskite "connect", kad prisijungtumėte.

Du oro kondicionieriaus pyptelėjimai nurodo, kad buvo prisijungta sėkmingai.

Oro kondicionieriaus skydelis rodys "A3" 3 sekundes, o programėlė įeis į veikimo sąsają tuo pačiu metu.

• Programėlė praneš, jeigu prisijungti nepavyks. Tokiu atveju vadovaukitės instrukcija.

Pastaba:

- Belaidžio routerio WPA/WPA2 šifravimo palaikymas.
- 5G belaidis routeris nepalaikomas.
- Slaptažodis turi turėti 8-32 simbolius arba galima be slaptažodžio.

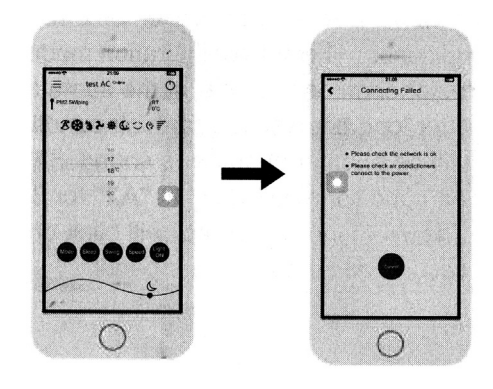

### Vadovaukitės 6 skyriaus, 1 punkto instrukcijomis, norėdami pri-

jeigu tai pirmas kartas.

Programėlėje paspauskite "add Air Conditioner" (liet. Pridėti oro kondicionierių), pasirinkite "No/Don't know"(liet. Ne/Nežinau),

dėti oro kondicionierių, jeigu jis buvo prijungtas prie Wi-Fi tinklo.

Vadovaukitės sąsajos instrukcijomis, ilgai spauskite nuotolinio valdymo pulto "my" mygtuką 2 sekundes. Po ilgo ir trumpo pyptelėjimo atsiras tinklas SkySAC XXX oro kondicionieriaus konfigūracijai.

Paskutiniai 4 tinklo pavadinimo skaitmenys turi būti 0-9 skaitmeny ir A-F anglišky raidžių kompozicija. Oro kondicionierius persijungs į konfigūracijos būseną.

Oro kondicionierius persijungs į konfigūracijos būseną, jeigu šie trys reiškiniai atsiras vienu metu:

#### 12

## Išmaniosios programėlės naudojimo vadovas

- 5.4 Norėdami užsiregistruoti iOS sistemoje, atlikite šiuos žingsnius:
- Išmanaus modulio konfigūracija: Sujunkite mobilujį telefoną su belaidžiu routeriu, prijunkite oro kondicionieriaus maitinimą, paspauskite nuotolinio valdymo pulto "(🔊)" mygtuką ir prasidės Wi-Fi konfigūracija.

No/Don't kr

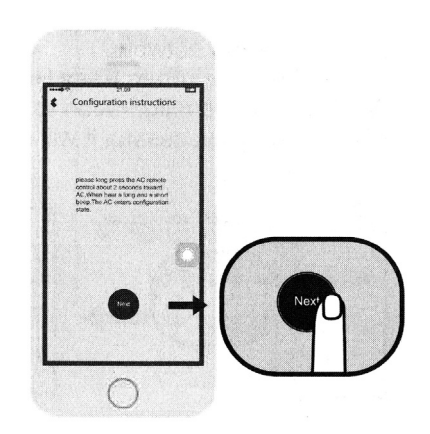

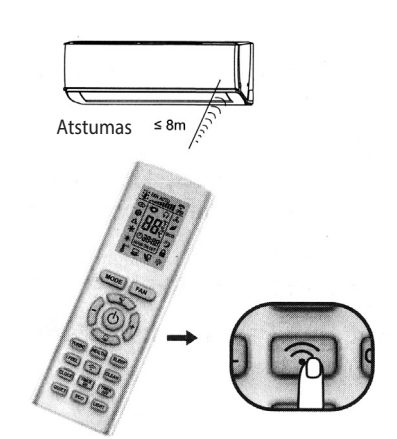

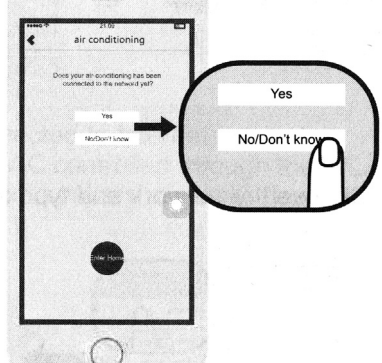

- Paspauskite mygtuką.
- Pasirinkite tinklo pavadinimą SkySAC\_XXX, įveskite slaptažodį: 88888888
- Prisijunkite prie tinklo.

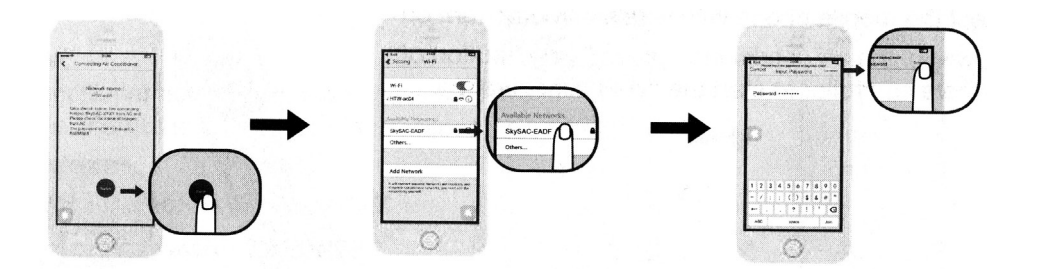

- Paspauskite "Back" (liet. Atgal) ir sugrįšite atgal į programėlę.
- Paspauskite "Next step" (liet. Kitas žingsnis).

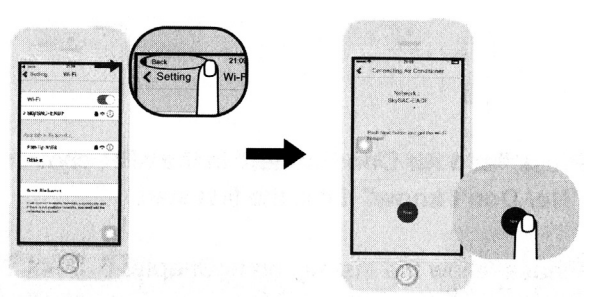

• Pasirinkite tinklą ir įveskite slaptažodį.

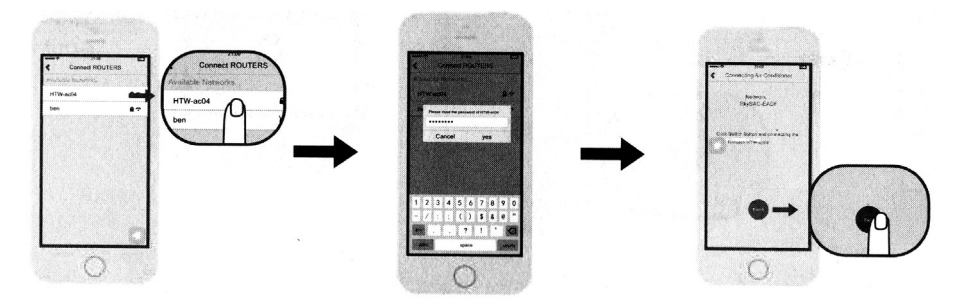

- Paspauskite, norėdami pakeisti tinklą.
- Paspauskite "Back" ir grįšite į Easy Home AMS programėlę.
- Palaukite kol sėkmingai įvyks konfigūracija.
- Po sėkmingo prisijungimo, jis bus įtrauktas į pagrindinę sąsają.

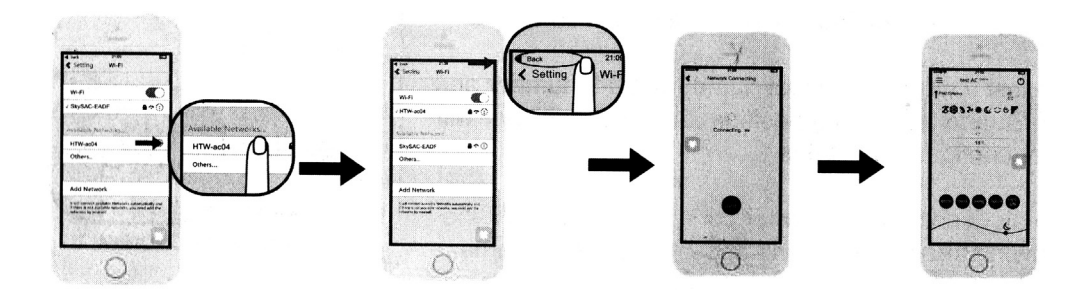

Pastaba:

Šios instrukcijos yra skirtos oro kondicionieriaus prisijungimo tinklui HTW\_ac04. Jeigu oro kondicionierių naudojate namuose, HTW\_ac04 pakeiskite savo namų Wi-Fi pavadinimu.

6. Oro kondicionieriaus belaidžiame vietiniame tinkle (WLAN) paieška

Jeigu oro kondicionierius jau yra prijungtas prie WLAN, nauji mobiliojo telefono naudotojai, prisijungę su tuo pačiu WLAN, gali ieškoti oro kondicionieriaus programėlės pagalba. Įeikite į programėlę ir meniu pasirinkite "Add AC" (liet. Pridėti oro kondicionierių) ir įeikite, kaip parodyta paveikslėlyje. Paspauskite "Yes" ir programėlė automatiškai ims ieškoti oro kondicionieriaus tame pačiame WLAN. Jeigu oro kondicionierius bus sėkmingai aptiktas, jis automatiškai bus įtrauktas į valdymo sąsają.

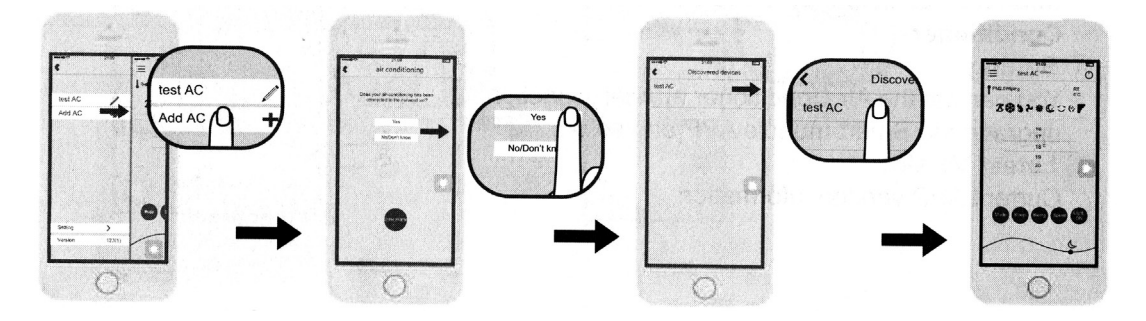

#### Pastaba:

Jeigu oro kondicionierius yra valdomas tik WLAN (be prisijungimo prie interneto), tuo pačiu metu gali būti palaikoma iki dviejų mobiliųjų įrenginių. Jeigu oro kondicionierius yra valdomas WLAN per internetą arba 3G/4G ryšį, mobiliųjų įrenginių skaičius neribojamas.

#### 7. Apie naudojimą

- 7.1 Pagrindinė valdymo sąsaja
  - 1 ljungimo mygtukas

ljunkite/ išjunkite oro kondicionierių.

- 2 Temperatūros sritis
- Slinkite į viršų ar į apačią, norėdami nustatyti temperatūrą.
- 3 Režimo mygtukas

Paspauskite, norėdami nustatyti režimą, pavyzdžiui, Vėsinimo, Auto ar Šildymo.

4 Švytavimo mygtukas

Paspauskite, norėdami pakeisti švytavimo būseną.

5 Ventiliatoriaus greičio mygtukas

Paspauskite, norėdami pakeisti ventiliatoriaus greitį.

6 Miego mygtukas

Paspauskite, norėdami įjungti miego režimą.

7 Apšvietimo įjungimas/ išjungimas

Paspauskite, norėdami pakeisti Apšvietimo būseną.

8 Mėnulio piktograma kairėje pusėje rodo vakarą, kai ji bus kairėje pusėje, ji pasikeis į saulės piktogramą ir rodys dieną.

9 Meniu mygtukas

Paspauskite, kad rodytų kitą pridedamų oro kondicionierių sąrašą ir pridėkite naują oro kondicionierių.

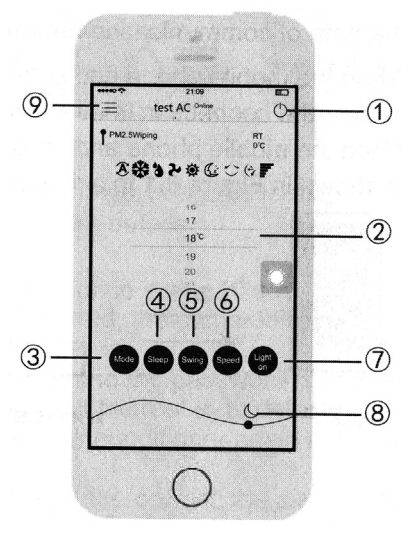

7.2 Meniu turinys

1 Pridėkite oro kondicionierių

Žr. 5 skyrių "Pridėkite oro kondicionierių".

2 Pakeiskite pavadinimą

Paspauskite piktogramą, norėdami pervadinti Oro kondicionierių.

3 İlgai spauskite pridėtą Oro kondicionierių, norėdami ištrinti Android programėlėje.

Slinkite į kairę, norėdami ištrinti Oro kondicionierių iOS programėlėje.

4 Nustatymas

Galite nustatyti Oro kondicionieriui pagalbinę funkciją, atnaujinti Išmanaus modulio programėlę ir t.t.

5 Naujausia versija

Dabartinės programėlės versijos informacija.

- 8. Problemos ir sprendimai
  - 8.1 Reikalavimai naudojimui
    - Belaidis Routeris Wi-Fi funkcijai
    - Android 4.4 arba naujesnė versija ar iOS7.0 arba naujesnė versija iPhone.

Pastaba: Prijunkite routerį prie interneto, kai yra poreikis.

8.2 Ryšio schema

Komunikacijos kelias tarp mobiliojo telefono ir oro kondicionieriaus:

Kai mobilusis telefonas ir išmanusis oro kondicionieirus yra sujungti tuo pačiu belaidžiu routeriu, sujungimas yra kaip parodyta 8.1 pav.

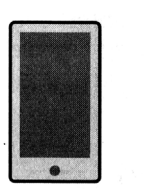

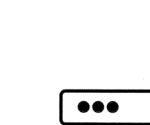

••\_\_

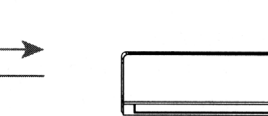

lšmanusis įrenginys

Programėlė

Belaidis routeris

8.1 pav.

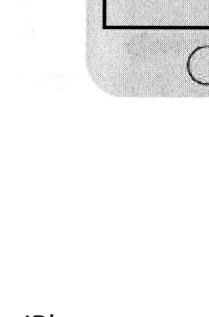

3

(4) (5) 2

123(1)

2\*

1

test AC

Add AC

#### 8.3 Kaip pridėti oro kondicionierių į programėlę

Prašome vadovautis 5 ar 6 skyriuje išdėstytais naudojimo žingsniais ir oro kondicionieriaus pridėjimo metodais.

8.4 Kaip ištrinti oro kondicionierų programėlėje

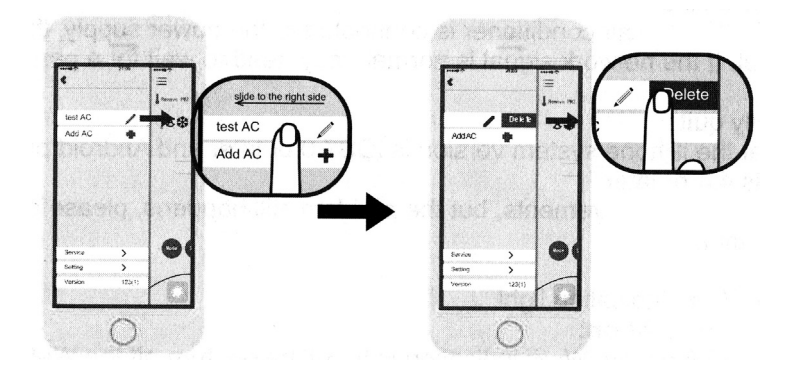

8.5 Programėlės programinės įrangos atnaujinimo metodas

Meniu paspauskite dabartinę versiją, įeikite į atnaujintą versiją ir aprašymo puslapį ir pasirinkite atnaujinti programėlę turinio puslapyje.

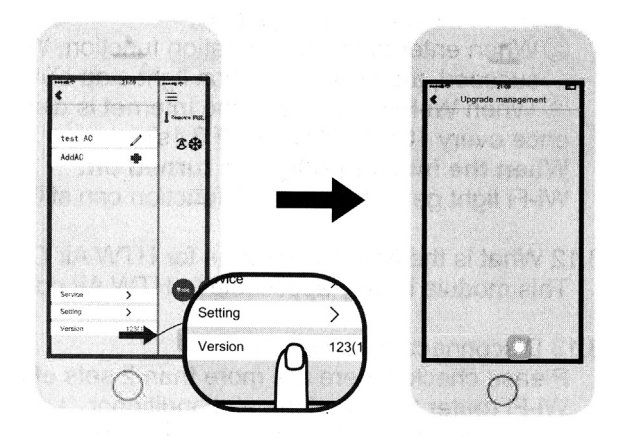

- 8.6 Oro kondicionieriaus Wi-Fi šviesos indikatorius ims greitai mirksėti (mirksės kas 1 sekundę). Wi-Fi modulis yra konfigūruojamas, išsamesnę informaciją rasite 5 punkte.
- 8.7 Oro kondicionieriaus Wi-Fi šviesos indikatorius ims lėtai mirksėti (mirksės kas 10 sekundžių). Jeigu Wi-Fi šviesos indikatorius mirksi kas 10 sekundžių, ryšio 1 arba 2 sujungimas 8.1 pav. nepavyko.

Patikrinkite, ar viskas gerai su routeriu ir tinklu, ir ar slaptažodis yra teisingas.

Rekomenduojama naudoti mobilųjį telefoną, norint prijungti routerį, kad nustatyti, ar jis gali būti prijungtas prie interneto. Jeigu su routeriu viskas gerai, dar kartą pridėkite oro kondicionierių. Jeigu įsitikinote, kad routerio SSID ir slaptažodis yra teisingi, oro kondicionierius ir mobilusis telefonas gerai veikia, perkraukite oro kondicionierių po maitinimo atjungimo, perkraukite routerį, perkraukite programėlę telefone ir pabandykite prisijungti dar kartą.

8.8 Jeigu oro kondicionierius neveikia, gali būti, kad: A: Nepalaiko 5G routerio, palaiko tik belaidžio routerio WPA/WPA2 šifravimą. B: Per daug prijungtų įrenginių, prašome perkrauti routerį. 8.9 Oro kondicionierius atsijunges Prašome patikrinti, ar oro kondicionierius yra prijungtas prie maitinimo šaltinio ir ar su routerio tinklu viskas gerai. Jeigu tinklo signalas yra normalus, reikia kuri laika palaukti. 8.10 Programėlė staiga išsijungia Prašome įsitikinti, kad iPhone sistemos versija yra iOS7.0 arba naujesnė, o Android telefono sistemos versija yra 4.4 arba naujesnė. Jeigu versija atitinka reikalavimus, bet problema neišnyksta, prašome susisiekti su mumis. 8.11 Wi-Fi šviesos indikatoriaus reikšmė Kai šviesos indikatorius dega: 1 Jjunkite Wi-Fi funkciją ir Wi-Fi indikatorius užsidegs, išjunkite Wi-Fi funkciją ir Wi-Fi indikatorius išsiiunas. 2 Nustačius greitos konfigūracijos funkciją, Wi-Fi šviesos indikatorius mirksės (3s - 0.1s), po sėkmingos konfigūracijos Wi-Fi šviesos indikatorius nustos mirksėti, Wi-Fi šviesos indikatorius tiesioa deas. 3 Kai Wi-Fi modulis ir internetas yra atjungti, Wi-Fi šviesos indikatorius mirksės kartą per 10s (ryškiai 10s off 0.1s). Kai Wi-Fi šviesos indikatorius yra išsijungęs: Wi-Fi šviesa išsijungia, Wi-Fi funkciją vistiek galima valdyti. 8.12 Kokiems oro kondicionieriams tinka HTW oro kondicionieriaus Wi-Fi moduliui? Šiam modeliui tinka tik HTW oro kondicionierius. 8.13 Dažnai atsijungia Prašome patikrinti, ar prie to paties Wi-Fi routerio prijungti daugiau nei du mobilieji įrenginiai, kuriais valdomas oro kondicionierius. Prašome patikrinti, ar nėra kliūčių tinklo aplinkoje ir ar tinklo ryšys yra geras. Jeigu yra kliūčių tinklo aplinkoje, tinklo ryšio greitis bus labai lėtas, gali būti uždelsimas ar neveikimas. 9. Kreipkitės dėl problemų

Prašome susisiekti su mumis, jeigu kyla kokių nors problemų naudojant oro kondicionierių ir programėlę. Jūsų konstruktyvūs komentarai gali mums padėti patobulinti mūsų produktus ir paslaugas.

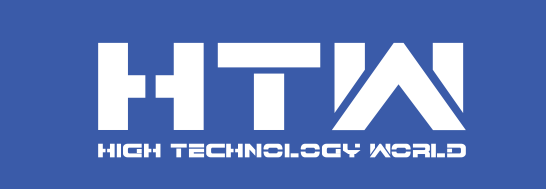

C./ Industria, 13 | Poligano Industrial El Pedregar 08160 Montmelo Barselona (Ispanija)

> Telefonas: (0034) 93 390 42 20 Faksas: (0034) 93 390 42 05

> > info@htwspain.com www.htwspain.com

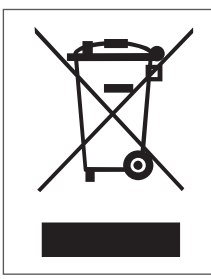

SVARBI INFORMACIJA DĖL TINKAMO PRODUKTO ŠALINIMO PAGAL EB DIREKTYVĄ 2002/96/EB Pasibaigus produkto tarnavimo laikui, jo negalima išmesti kartu su buitinėmis atliekomis. Jį reikia nuvežti į specialią vietinę įstaigą, rūšiuojamų atliekų surinkimo centrą arba pas pardavėją, kuris atlieka šią paslaugą. Išmetant buitinius įrenginius atskirai, išvengiama galimų negatyvių pasekmių aplinkai ir sveikatai, kurios gali atsirasti dėl patinkamo šalinimo, o tain pat leidžia pakartotinai panaudoti gaminio medžiagas ir tain

gali atsirasti dėl netinkamo šalinimo, o taip pat leidžia pakartotinai panaudoti gaminio medžiagas ir taip sutaupyti daug energijos ir išteklių. Siekiant priminti, kad buitinius prietaisus reikia šalinti atskirai, produktas yra pažymėtas perbrauktu šiukšlių konteineriu.